## **TUTORIAL MATRÍCULA VIRTUAL 2018-2019**

1. Se debe ingresar al navegador web preferiblemente Mozilla y digitar la siguiente dirección: <u>www.canaverales.edu.co</u> y seleccionar la opción **Phidias.** 

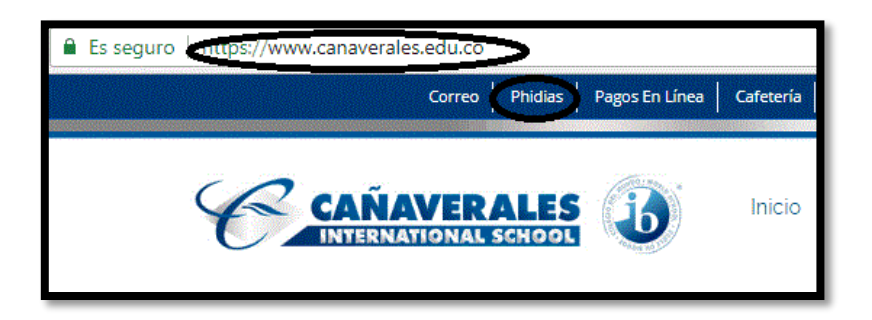

2. Se debe digitar usuario y contraseña, en caso de olvido de alguno de estos dos registros, dar clic en la opción "Soy usuario nuevo".

| CAÑAVERALES<br>INTERNATIONAL SOMOOL |                                                        |  |
|-------------------------------------|--------------------------------------------------------|--|
| Usuario                             | andres.martinez                                        |  |
| Contraseña                          | ••••••••••<br>Olvidé mi contraseña / Soy usuario nuevo |  |
|                                     | Ingresar                                               |  |
|                                     | Recordarme                                             |  |

3. Se debe digitar el correo electrónico institucional y dar clic en el botón aceptar:

| iniciar sesión 🛛 →                                                                                                    |                                         |
|----------------------------------------------------------------------------------------------------|-----------------------------------------|
| Recordar contr                                                                                                    | raseña                                  |
| Escriba a continuaci                                                                                                    | ión su dirección de correo electrónico. |
| Email                                                                                                    | pepito.perez@canaverales.edu.co         |
|                                                                                                    |                                         |
| Aceptar                                                                                                    |                                         |
| and the second second se |                                         |

4. Se visualizará el siguiente mensaje indicando el envío de un mail con los datos de usuario y contraseña, se debe dar clic en el botón Aceptar:

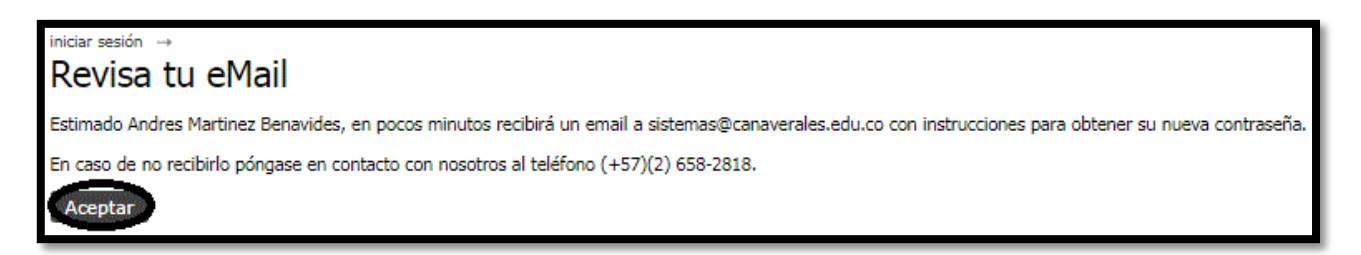

5. Se debe ingresar al correo institucional en la bandeja de entrada (Prioritarios U Otros) en la cual se visualizará el correo "Solicitud de nueva contraseña" se debe dar clic sobre el correo:

| Prioritarios                                                    | Otros                                            | Filtrar    | ~      |               |
|-----------------------------------------------------------------|--------------------------------------------------|------------|--------|---------------|
| Siguiente: No hay ev                                            | entos para los próxi                             | imos de [  | dan te |               |
| Colegio Interna<br>Solicitud de nueva co<br>Estimado Andres Mar | acional Ca<br>ontraseña<br>tinez Benavida - Si u | 5<br>usted | :30    | 4 40000000000 |

6. En el cuerpo del correo se debe dar clic en la opción AQUÍ:

| Solicit | tud de nueva contraseña                                                                                                    |
|---------|----------------------------------------------------------------------------------------------------|
| СС      | Colegio Internacional Cañaverales <mensajeria@phidias.com.co><br/>Hoy, 5:30<br/>Coordinador de Sistemas y TICs \$</mensajeria@phidias.com.co>                      |
|         | Para ayudar a proteger tu privacidad, parte del contenido de este mensaje se ha bloqueado. Para volver a habilitar las características bloqueadas, haga clic aquí. |
|         | Para mostrar siempre el contenido de este remitente, haga clic aquí.                                                                                               |
|         | Estimado Andres Martinez Benavides:<br>Si usted ha olvidado su contraseña y desea obtener una nueva, hagaclick <u>AQUI</u>                                         |
|         | Si usted no ha hecho una solicitud para recibir una nueva contraseña por favor ignore este mensaje.                                                                |

7. En esta opción se puede visualizar el usuario y se procede asignar una contraseña:

| iniciar sesión → obtener nueva contrase<br>Cambiar contraseña | eña →<br>A      |
|---------------------------------------------------------------|-----------------|
| Información de acceso                                         |                 |
| Usuario                                                       | andres.martinez |
| Nueva contraseña                                              | fuerte          |
| Repita la nueva contraseña                                    | ······ 🗢        |
| Aceptar                                                       |                 |

8. Una vez ingrese a Phidias, encontrará en el menú Procesos en Línea dos enlaces: Instructivo Proceso de Matrícula 2018-2019 y Proceso de Matrícula 2018-2019.

| • Phi dias                        | Corolina and a second and a second and a sec | ayuda exportar.xis <mark>salir x</mark>                                                                                                    |
|-----------------------------------|----------------------------------------------------------------------------------------------------|----------------------------------------------------------------------------------------------------|
| Notificaciones<br>Perfil          | Mi perfil                                                                                                    | Procesos en línea Procesos en línea                                                                                                    |
| Mi perfil<br>Información personal | Carolina<br>Familiar                                                                                                    | <ul> <li>Proceso de Matricules 2018 - 2019</li> <li>Cardone</li> <li>Julio 31, 2018</li> <li>Instructivo proceso de Matricules 2018 - 2019</li> <li>Cardone</li> <li>Julio 30, 2018</li> <li>Instructivo proceso de Matricules 2018 - 2019</li> </ul> |
| Comunicación                      | 🔊 Editar información personal 🧼 Cambiar contraseña                                                                                                    |                                                                                                    |
|                                   | Archivos globales                                                                                                    | Familiares<br>Familares                                                                                                    |
|                                   | Le Ver más                                                                                                    | 9                                                                                                    |
|                                   |                                                                                                    |                                                                                                    |

9. Al dar clic en Instructivo Proceso de Matriculas 2018-2019 (Botón Iniciar) se visualizará el paso a paso del proceso de matrículas:

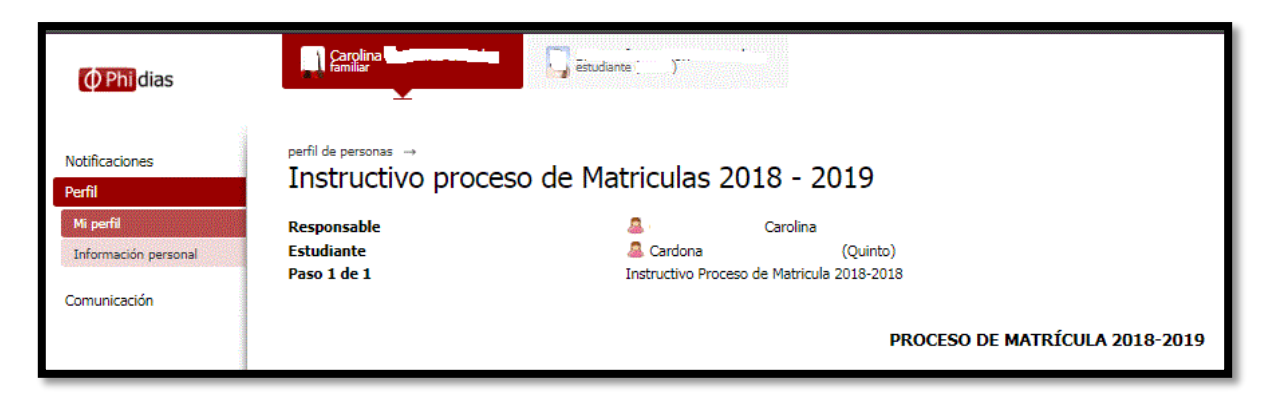

10. Al final de todo el texto "Instructivo proceso de Matriculas 2018-2019" se podrá descargar la información en formato PDF dando clic sobre el documento:

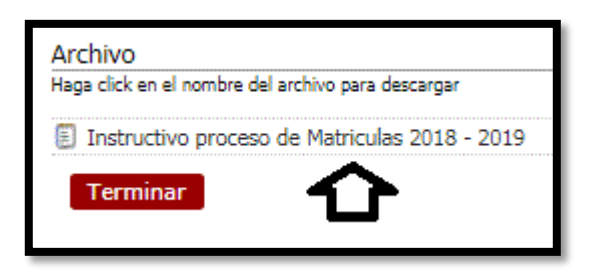

11. Al dar clic sobre la Proceso de Matrícula 2018-2019 (Botón Iniciar) usted dará inicio a los 7 pasos para la realización de la Matrícula Académica 2018-2019:

| ( Phi dias                                        |                                                                         | ayuda                                                                                                    | exportar.xls salir x |
|---------------------------------------------------|-------------------------------------------------------------------------|----------------------------------------------------------------------------------------------------|----------------------|
| Notificaciones<br>Perfil                          | Mi perfil                                                               | Procesos en línea<br>Procesos en línea                                                                                                    |                      |
| Mi perfil<br>Información personal<br>Comunicación | Carolina<br>Familar<br>Editar información personal P Cambiar contraseña | Roceso de Matricule - 2018-2019 Cardone Julio 31, 2018 Iniciar<br>Statuctivo proceso de Matricules 2018 - 2019 Cardone Julio 31, 2018 Iniciar | <b>\$</b>            |
|                                                   | Archivos globales                                                       | Familiares<br>Familiares                                                                                                    |                      |
|                                                   | Ver más                                                                 | <u>o</u> .                                                                                                    |                      |
|                                                   |                                                                         |                                                                                                    |                      |

12. El paso número I le permitirá Actualizar sus datos Familiares, primero podrá editar los datos de padre y madre. (El proceso de actualización de datos se debe realizar con el usuario Padre y el usuario Madre) una vez se termine de ingresar toda la información se debe dar clic en el botón siguiente:

| ( Phi dias                        | Carolina<br>Familiar                                                                                                    | etudarte [ ]                                                                      | ayuda exportarixis salir x                                                                      |
|-----------------------------------|----------------------------------------------------------------------------------------------------|-----------------------------------------------------------------------------------|-------------------------------------------------------------------------------------------------|
| Notificaciones<br>Perfil          | <sup>perfil de personas</sup> →<br>Proceso de Matricula -                                                                                                    | 2018-2019                                                                         |                                                                                                 |
| Mi perfil<br>Información personal | Responsable<br>Estudiante<br>Paso 2 de 11                                                                                                    | Carolina     Carolina     Counto)     (Quinto)     Actualización Datos Familiares |                                                                                                 |
| Comunicación                      |                                                                                                    | PROCESO DE MATRICULA 2018-2019                                                    |                                                                                                 |
|                                   |                                                                                                    | PASO 1 DE 7 ACTUALIZACIÓN DE DATOS FAMILIARES                                     |                                                                                                 |
|                                   | IMPORTANTE:<br>Los datos consignados son CONFIDENCIALES y son necesarios para contactarlo en caso de <i>ENERGENCIA</i> o alguna eventualidad.<br>Los campos en "rojo" son obligatorios<br>Por favor diligencie los campos en su TOTALIDAD de lo contrario no podrá seguir adelante<br>Por favor, NO ingrese su correo electrónico en el campo de "email" de su hijo, si tiene uno coreo electrónico adicional diferente, ingrese ese correo electrónico, de lo contrario cuando intente<br>recuperar su contrasente al corne o le envirario da stata de usanto y contrasente al es u hijo.<br>Si usted es "ama de casa" o no tiene teléfono de oficina, en el campo "E-L. Oficina" repita el tielófono de su casa<br>En el campo "profesión" ingrese ese titulo adquindo en la universidad, si es un estudio técnico, ingrese e titulo adquindo. Si no cuenta con ninguno de los dos ingrese "N. A".<br>Es MUY IMPORTANTE que diligencie los campos "email" y "teléfono", si no cuenta con unall (correo electrónico), por favor adquiera uno gratuto en lugares como hotmail.com y gmail.com<br>Si al padre de familia falleció, se lo pide el favor que llene los datos de tasinita con los datos que usted tiene disponible y complete los que no tenga (por ejemplo, teléfono de oficina, email, etc.)<br>con sus datos.<br>Si usted no tiene teléfono fijo en su casa, ponga el teléfono de algún familiar cercano, para poder contactario en caso de alguna emergencia.<br>Editar información personal (responsable) |                                                                                   | contrario cuando intente<br>ese "N. A".<br>tmail.com y gmail.com<br>no de oficina, email, etc.) |
|                                   |                                                                                                    |                                                                                   |                                                                                                 |
|                                   | Persona                                                                                                    | Carolina                                                                          |                                                                                                 |
|                                   | Documento<br>Fecha de nacimiento                                                                                                    | V V Desconocido                                                                   |                                                                                                 |

| Lugar de nacimiento                   |                                                            |
|---------------------------------------|------------------------------------------------------------|
| Dirección                             | Calle                                                      |
| Ciudad                                |                                                            |
| Barrio                                | Los                                                        |
| Teléfono                              | 28                                                         |
| Celular                               | 28                                                         |
| Email                                 |                                                            |
| Estado civil                          | Soltero                                                    |
| Profesión                             | Administrador de Empres                                    |
| Compañia                              | Corporación                                                |
| Cargo                                 | Coordinadora                                               |
| Tel. oficina                          | 658                                                        |
| Dir, oficina                          | Cra 29                                                     |
| Exalumno                              | 0                                                          |
|                                       | Año de promoción, si es exalumno.                          |
|                                       | <b>V</b>                                                   |
| < Anterior (Paso a Paso Matrículas 20 | 18-2019) Siguiente (Actualización Datos del Estudiante) >> |
|                                       |                                                            |

13. En el Paso número 1, podrá además hacer la Actualización Datos del Estudiante, una vez se termine de ingresar toda la información se debe dar clic en el botón siguiente:

| <b>Phi</b> dias                       | Çarçlina <b>Famî</b> ar                                                                                                    | eportar xis subr x                                                                                                    |
|---------------------------------------|----------------------------------------------------------------------------------------------------|----------------------------------------------------------------------------------------------------|
| Notificaciones<br>Perfil<br>Mi perfil | perfil de personas →<br>Proceso de Matric<br>Responsable                                                                                                    | ula - 2018-2019                                                                                                    |
| Información personal                  | Estudiante<br>Paso 3 de 11                                                                                                    | Cardona (Quinto) Actualización Datos del Estrutiante                                                                                                    |
| Comunicación                          | 10500 00 11                                                                                                    | PROCESO DE MATRICULA 2018-2019                                                                                                    |
|                                       |                                                                                                    | PASO 1 DE 7 ACTUALIZACIÓN DE DATOS DEL ESTUDIANTE                                                                                                    |
|                                       | IMPORTANTE:<br>Los datos consignados son COI<br>Los campos en "rojo" son oblig<br>Por favor diligencie los camp<br>Por favor, ND ingrese su com<br>recupera su contraseña e lo<br>Si uted es "ama de casa" o no<br>En el campo profesión i ngres<br>Es MUV IMPORTANTE que dilij<br>Si el padre de familia falleció,<br>con sus datos.<br>Si ustad no tiene teléfono fijo | FIDENCIALES y son necesarios para contactarlo en caso de ENERGENCIA o alguna eventualidad.<br>torios<br>sen su TOTALIDAD de lo contrario no podrá seguir adelante<br>os electrónico en el campo de "email" de su hijo, si tiene un correo electrónico adicional diferente, ingrese ese correo electrónico, de lo contrario cuando intente<br>reo le envirá ilo datos de usuario y contraseña de su hijo.<br>tiene teléfono de oficina, en el campo 'Tel. Oficina' repita el teléfono de su casa<br>el titulo adquirido en la universidad, si es un setudio técnico, ingrese el título técnico adquirido. Si no cuenta con ninguno de los dos ingrese "N. A".<br>encie los campos "email" y "teléfono". Si no cuenta con un email (correo electrónico), por favor adquiera uno gratuito en lugares como hotmail.com y gmail.com<br>se le pide el favor que liene los datos de familia con los datos que usted tiene disponible y complete los que no tenga (por ejemplo, teléfono de oficina, email, etc.)<br>en su casa, ponga el teléfono de algún familiar cercano, para poder contactarlo en caso de alguna emergencia. |
|                                       | Editar información personal (estudiante)                                                                                                    |                                                                                                    |
|                                       | Persona                                                                                                    | Sa                                                                                                    |
|                                       | Documento<br>Fecha de nacimiento                                                                                                    | v v 2007 v Desconocido                                                                                                    |

| Dirección | Calle       |
|-----------|-------------|
| Ciudad    | Pal         |
| Barrio    | Los         |
| Teléfono  | 28          |
| Celular   | 315         |
| Email     | @canaverale |

14. Paso número 2: Ficha Médica del Estudiante, una vez termine de ingresar toda la información debe dar clic en el botón siguiente para Descargar Ficha Médica del estudiante

| ( <b>Phi</b> dias                                   | section                   | grade experts the sub-s                                                                                                    |
|-----------------------------------------------------|---------------------------|----------------------------------------------------------------------------------------------------|
| Naffadoras<br>Hot<br>Martinala param<br>Granuración |                           | 019<br>DisAlarite<br>O punde comunif decolater,<br>Scottaminoffe, Etta información es para que en caso de urgencia, la clínica sepa |
| Info                                                | rmación para casos de eme | rgencia                                                                                                    |
| Nom                                                 | nbre del pediatra         | EPS                                                                                                    |
| Tele                                                | fono/Celular              | 31.                                                                                                    |
| Clíni                                               | ca de preferencia         | farallones                                                                                                    |
| Med                                                 | icina prepagada y/o EPS   | EPS                                                                                                    |
| No.                                                 | de afiliación o contrato  | 29675556                                                                                                    |
| Seg                                                 | uro contra accidentes     | 2                                                                                                    |
| Esqu                                                | uema de vacunación        |                                                                                                    |
| Com                                                 | pleta                     | <b>N</b>                                                                                                    |
| Refu                                                | uerzo 5 años              |                                                                                                    |
| Fieb                                                | re amarilla               |                                                                                                    |

| Condiciones especiales de salud         | Según talla y peso                                                     |
|-----------------------------------------|------------------------------------------------------------------------|
|                                         | Tiene alguna condición especial de salud que el colegio deba conocer ? |
| Antecedentes familiares                 |                                                                        |
| Diabetes                                | 0                                                                      |
| Cáncer                                  | •                                                                      |
| Hipertensión                            | 0                                                                      |
| Enfermedad cardiovascular               |                                                                        |
| Otro                                    |                                                                        |
|                                         |                                                                        |
| << Anterior (Actualización Datos del Es | tudiante) Siguiente (Descarga Ficha Médica del Estudiante) >>          |
|                                         |                                                                        |

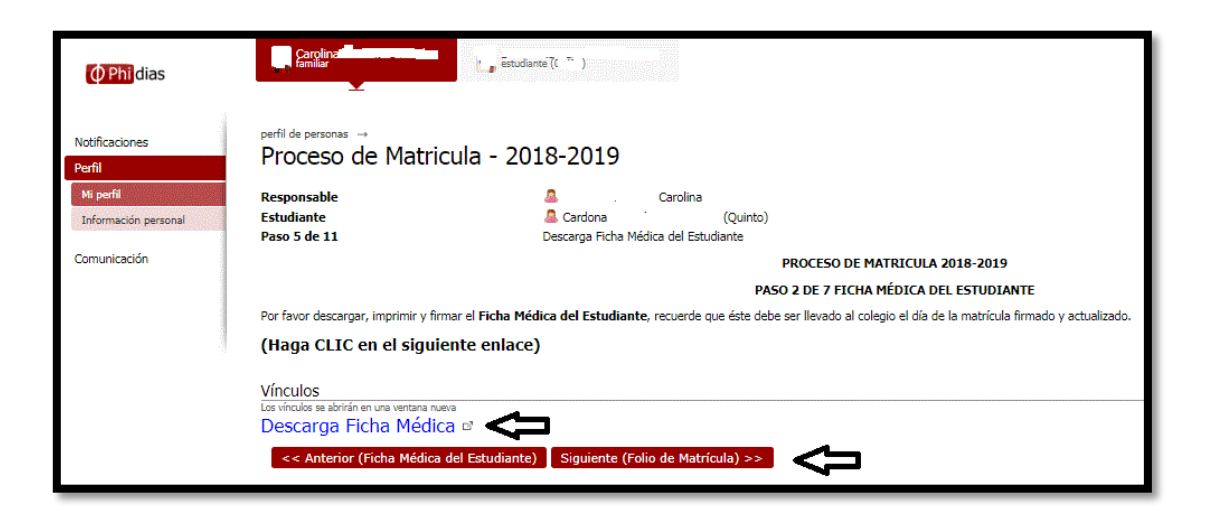

 Paso número 3: Se debe dar clic en la opción Folio de Matricula para Descargar el Folio de Matrícula. Luego de clic en siguiente

| ( <b>Phi</b> dias        | Carolina<br>Familiar                                                                                                    | nte ()             |             |                   |                         |   |
|--------------------------|----------------------------------------------------------------------------------------------------|--------------------|-------------|-------------------|-------------------------|---|
| Notificaciones<br>Perfil | <sup>perfil de personas</sup> →<br>Proceso de Matricula - 203                                                                                             | 18-2019            |             |                   |                         |   |
| Mi perfil                | Responsable                                                                                                    | 4                  | Carolina    |                   |                         |   |
| Información personal     | Estudiante                                                                                                    | 🚨 Cardona          |             | (Quinto)          |                         |   |
|                          | Paso 6 de 11                                                                                                    | Folio de Matricula |             |                   |                         |   |
| Comunicación             |                                                                                                    |                    |             | PROCESO E         | DE MATRICULA 2018-2019  | 9 |
|                          |                                                                                                    |                    |             | PASO 3 DE         | E 7 FOLIO DE MATRÍCULA  |   |
|                          | Por favor descargar, imprimir y firmar el Folio de Matrícula, recuerde que éste debe ser llevado al colegio el día de la matrícula firmado y actualizado. |                    |             |                   |                         |   |
|                          | (Haga CLIC en el siguiente enlace)                                                                                                    |                    |             |                   |                         |   |
|                          | Vínculos                                                                                                    |                    |             |                   |                         |   |
|                          | Los vínculos se abrirán en una ventana nueva                                                                                                    |                    |             |                   |                         |   |
|                          | Folio de Matricula 🖻                                                                                                    |                    |             |                   |                         |   |
|                          | << Anterior (Descarga Ficha Médica del E                                                                                                    | studiante) Sigu    | iiente (Con | rato y Pagaré) >> | $\overline{\mathbf{Q}}$ |   |

 Paso número 4: Se debe descargar el Contrato - Pagare para Descargar el contrato y el pagaré. Luego de clic en siguiente.

| • Phi dias                        | Carolina Carolina Car | ayuda esportar xis sakra                                             |  |  |  |  |
|-----------------------------------|----------------------------------------------------------------------------------------------------|----------------------------------------------------------------------|--|--|--|--|
| Notificaciones<br>Perfil          | perfil de personas →<br>Proceso de Matricu                                                                                                    | la - 2018-2019                                                       |  |  |  |  |
| Mi perfil<br>Información personal | Responsable<br>Estudiante<br>Paso 7 de 11                                                                                                    | Carolina     Carolina     Cortona     (Quinto)     Contrato y Pagaré |  |  |  |  |
| Comunicación                      |                                                                                                    | PROCESO DE MATRICULA 2018-2019                                       |  |  |  |  |
|                                   | PASO 4 DE 7 CONTRATO Y PAGARÉ                                                                                                    |                                                                      |  |  |  |  |
|                                   | A continuación, encontrará el Contrato y Pagaré que debe traer diligenciados y firmados.                                                                                                    |                                                                      |  |  |  |  |
|                                   | Contrato: favor diligenciar un contrato por cada hijo(a), debe ser impreso por ambas caras del papel en tamaño carta. Este deberá entregarlo diligenciado y firmado por el padre, la madre y acudiente si lo hay.                                                                                                    |                                                                      |  |  |  |  |
|                                   | Pagaré: favor diligenciar un pagaré por cada hijo(a) a matricular, debe ser impreso por ambas caras del papel en tamaño carta. Éste deberá entregarlo diligenciado, firmado y autenticado por el padre, la madre y acudiente si lo hay.                                                                                                    |                                                                      |  |  |  |  |
|                                   | NOTA: El Pagaré es el único documento que debe ser autenticado. La notaría de Yumbo estará presente, servicio opcional. Se debe pagar por autenticación y domicilio: una firma \$19.500, dos firmas \$23.800.                                                                                                    |                                                                      |  |  |  |  |
|                                   |                                                                                                    |                                                                      |  |  |  |  |
|                                   | Archivo<br>Haga click en el nombre del archivo para des                                                                                                    | cerose Descripción                                                   |  |  |  |  |
|                                   | Contrato 2018-2019                                                                                                    |                                                                      |  |  |  |  |
|                                   | Pagaré 2018-2019                                                                                                    |                                                                      |  |  |  |  |
|                                   | << Anterior (Folio de Matrícul                                                                                                    | a) Siguiente (Lista de Útiles Grado 5º) >>                           |  |  |  |  |

17. Paso número 5: Se debe descargar la Lista de Útiles. Luego de clic en siguiente

| Phi dias                 | Carolina<br>familiar                                                                                                    | ante ()                         |                                                                                   |                      |
|--------------------------|----------------------------------------------------------------------------------------------------|---------------------------------|-----------------------------------------------------------------------------------|----------------------|
| Notificaciones<br>Perfil | <sub>perfil de personas</sub> →<br>Proceso de Matricula - 20                                                                      | 18-2019                         |                                                                                   |                      |
| Mi perfil                | Responsable                                                                                                    | 🚨 Carolir                       | na                                                                                |                      |
| Información personal     | Estudiante                                                                                                    | 🚨 Cardona                       | (Quinto)                                                                          |                      |
|                          | Paso 8 de 11                                                                                                    | Lista de Útiles Grado 5º        |                                                                                   |                      |
| Comunicación             | PROCESO DE MATRICULA 2018-2019                                                                                                    |                                 |                                                                                   |                      |
|                          |                                                                                                    |                                 | PASO 5 DE 7 LISTA DE ÚTILES ESCOLARES 2018-2019                                   |                      |
|                          | A continuación encontrará la lista de los útiles esco                                                                             | plares correspondiente al grado | o en el que matriculará a su hijo(a) en el año lectivo 2018-2019. (Haga CLIC en e | el siguiente enlace) |
| dia.                     | Archivo                                                                                                    |                                 |                                                                                   | Descripción          |
|                          | Haga click en el nombre del archivo para descargar                                                                                |                                 |                                                                                   |                      |
|                          | 🗐 Grado 5º - 2018-2019.pdf                                                                                                    |                                 |                                                                                   |                      |
|                          | << Anterior (Contrato y Pagaré) Sigui                                                                                             | iente (Documentos Adicion       | ales – Lista de Chequeo) >>                                                       |                      |
|                          | Archivo<br>Haga click en el nombre del archivo para descargar<br>Grado 5º - 2018-2019.pdf<br><< Anterior (Contrato y Pagaré) Sigu | iente (Documentos Adicion       | ales – Lista de Chequeo) >>                                                       | Descripció           |

18. Paso número 6, el sistema le permitirá cargar los documentos solicitados. Una vez hecho el cargue de y clic en siguiente:

| copia costilos de cidadoania dan obra             | Seleccionar archivo Ningún archivseleccionado                                                                                                    |
|---------------------------------------------------|----------------------------------------------------------------------------------------------------|
|                                                   | Archivo actual: CC 29675556.pdf 🗐 (eliminar)                                                                                                    |
| Copia Cédulas de Ciudadanía del Madre             | Seleccionar archivo Ningún archivseleccionado                                                                                                    |
|                                                   | Archivo actual: CC 29675556.pdf 🗐 <i>(eliminar)</i>                                                                                                    |
| Copia Cédulas de Ciudadanía del Acudiente         | Seleccionar archivo Ningún archivseleccionado                                                                                                    |
| Copia Documento de Identidad del alumno           | Seleccionar archivo Ningún archivseleccionado                                                                                                    |
| Registro Civil - 4<br>Evamen Médico General       | Archivo actual: 11 SARA SUFIA CARUONA GUNZALEZ 110/84/5/7,pdr (iii) <i>(elimina</i><br>4 a 8 años. Tarjeta de Identidad - 8 a 17 años. Contraseña o Cádula -18 años<br>Seleccionar archivo. Ningún archivseleccionado |
|                                                   |                                                                                                    |
| Examen de Audiometría                             | Seleccionar archivo Ningún archivseleccionado                                                                                                    |
| Examen de Audiometría<br>Examen de Agudeza visual | Seleccionar archivo Ningún archivseleccionado                                                                                                    |

19. Paso número 7: Se debe realizar el Checklist con el fin de comprobar que se cuente con todos los documentos solicitados y dar clic en el botón **Observaciones y Sugerencias:** 

| <b>O</b> Phidias                            | andre ) and                                                                                                    | exporter xls allr x                                                                      |
|---------------------------------------------|----------------------------------------------------------------------------------------------------|------------------------------------------------------------------------------------------|
| Notificaciones<br>Perfil                    | <sup>perflide</sup> persona →<br>Proceso de Matricula - 2018-2019                                                                                                    |                                                                                          |
| Mi perfil<br>Información personal           | Responsable     Carolna       Estudiante     A Cardona       Paso 10 de 11     Culmitación de Proceso                                                                                                    |                                                                                          |
| Comunicación                                | PROCESO DE MATRICULA 2018-2019                                                                                                    |                                                                                          |
|                                             | PASO 7 DE 7 VERIFICACIÓN DE PROCESO DE MATRÍCULA                                                                                                    |                                                                                          |
|                                             | Antes de finalizar el proceso verifique que tenga impresos y firmados los documentos, recuerde que el sistema le permitiria imprimir los siguiente formatos: Contrato, Pagaré, Foli<br>Ficha Médica del estudiante. Por favor entréguelos firmados en las fechas de matriculas: 4,5 y 6 de julio de 7 am a 1 pm jornada continua. Nota: en el Colegio no se podrá realiza<br>estos documentos. | o de Matrícula y<br>r impresión de                                                       |
|                                             | Una vez reallce la Matrícula Académica, se considera oficialmente vinculado el estudiante a la Institución,                                                                                                    |                                                                                          |
|                                             | FECHAS DE INGRESO PARA EL AÑO ESCOLAR 2018-2019:                                                                                                    |                                                                                          |
|                                             | Agosto 22: Alumnos de Preescolar, Primaria y de 6° a 8°:                                                                                                    |                                                                                          |
|                                             | Agosto 16: Alumnos de 9', 10' y 11'                                                                                                    |                                                                                          |
|                                             |                                                                                                    |                                                                                          |
|                                             |                                                                                                    |                                                                                          |
|                                             | Contrato                                                                                                    |                                                                                          |
|                                             | Pegeré                                                                                                    |                                                                                          |
|                                             | Erita Métra                                                                                                    |                                                                                          |
|                                             |                                                                                                    |                                                                                          |
|                                             | Folio de Matricula                                                                                                    |                                                                                          |
|                                             |                                                                                                    |                                                                                          |
| _                                           |                                                                                                    |                                                                                          |
| En caso de que no t                         | tenga impreso alguno de los documentos por favor regrese al paso correspondiente e imprímalo.                                                                                                    |                                                                                          |
| Sólo pueden ingresa<br>pendiente de definir | sar a los salones de clase los alumnos que cuenta con la MATRÍCULA COMPLETA con base en los pasos anteriormente explicados. <b>Nota Es</b><br>ir hasta las actividades de superación del mes de agosto de 2018, deben ser matriculados sólo financieramente y su matrícula académica se                                                                                                    | pecial: Para los estudiantes con promoción<br>registrará una vez se defina su promoción. |
| Si en alguna etapa<br>presente su solicitue | a de admisiones y matricula, presenta alguna inquietud o desea que la información sea más amplia, no dude en acercarse a las oficinas<br>ud vía telefónica al PBX 6582818 donde le direccionarán con la persona indicada.                                                                                                    | respectivas y con quienes corresponde. O                                                 |
| << Anterior (Doo                            | ocumentos Adicionales - Lista de Chequeo)   Siguiente (Observaciones y Sugerencias) >>                                                                                                    |                                                                                          |

20. Paso número 7: Se deben ingresar **Observaciones y/o Sugerencias** y dar clic en el botón **Terminar:**